# **Network Base Station** RTR-500NW / RTR-500AW 基本ガイド RTR-500NW は有線 LAN 専用です。 RTR-500AW は有線 LAN 専用です。 RTR-500AW は無線 LAN (802.11b/g) 専用です。

### RTR-500NW / 500AW でできること

RTR-500NW / 500AW は、LAN 通信機能を搭載している親機です。ネットワークを介して定期的に子機の記録データや現在値を吸い上げたり、記録データや現在値情 報をEメールやネットワークへ送信したりすることができます。

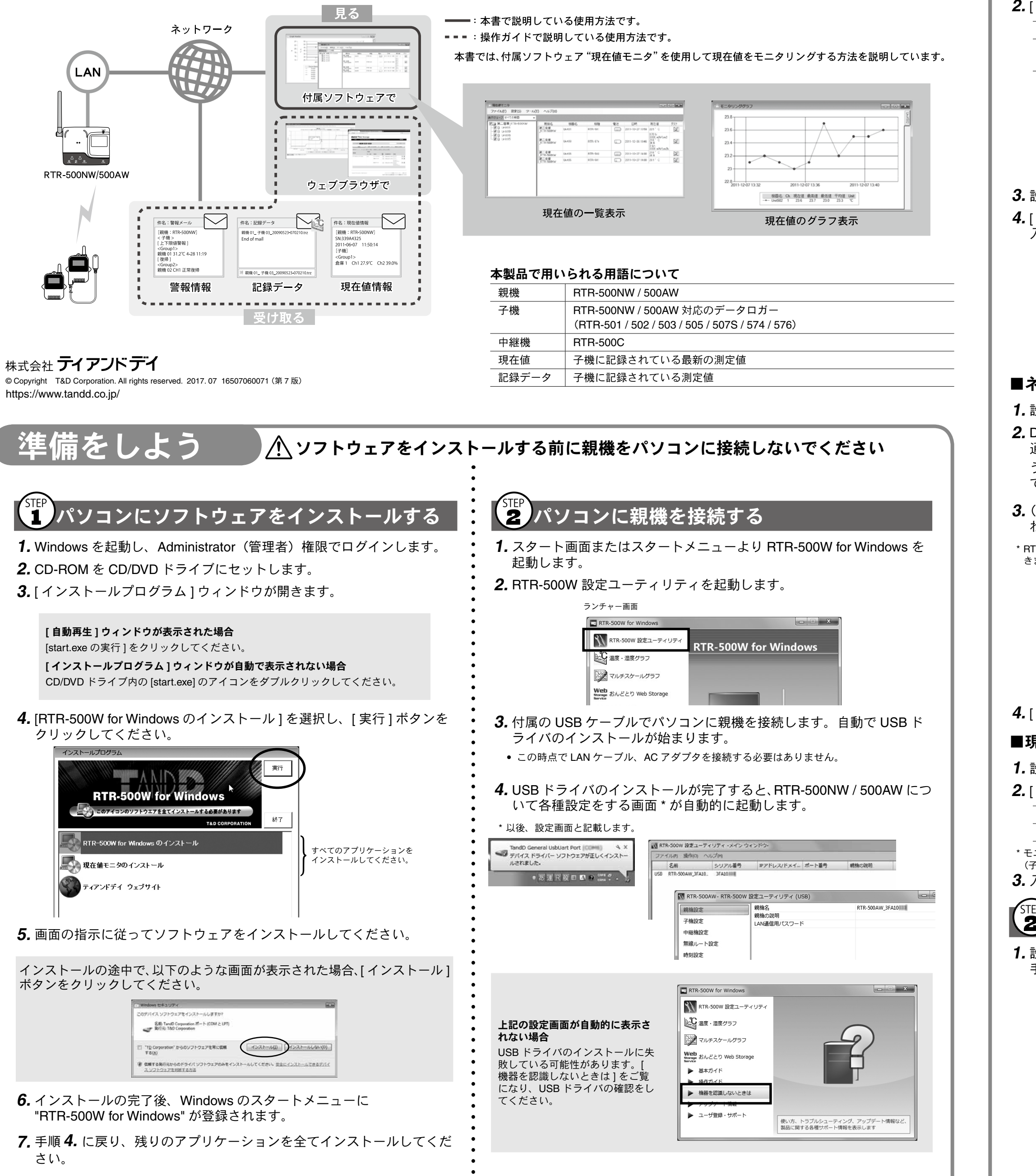

# 使い始める前に

## RTR-500NW / 500AW の初期設定をする

### ■基本的な設定をする

**1.** 設定画面で [親機設定] をクリックします。

2. [親機設定]画面で次の情報を入力し、[適用]ボタンをクリックします。

| 親機名       | 親機を識別するための名前を入力します                 |
|-----------|------------------------------------|
| LAN パスワード | ネットワーク経由で親機に接続する際のパスワードを入力し<br>ます。 |

| 親機設定    | 親機名         | 第一倉庫_RTR-500AW |
|---------|-------------|----------------|
| フォキールー  | 親機の説明       |                |
| 于機設正    | LAN通信用パスワード | •••••          |
| 中継機設定   |             |                |
| 無線ルート設定 |             |                |
| 時刻設定    |             |                |

3. 設定画面で [時刻設定]をクリックします。

**4.** [時刻設定]画面で時刻欄をクリックし、親機の時刻を設定します。 入力内容を確認して[適用]ボタンをクリックします。

| 🕅 第一倉庫_RTR-500AW | - RTR-500W 設定ユーラ | ティリティ (USB)    |                    |            | $\mathbf{x}$ |
|------------------|------------------|----------------|--------------------|------------|--------------|
| 親機設定             | 時刻               | 2              | 2012-04-12 10:13:4 | 8          | •            |
| 子機設定             | タイムゾーン           | パソコンの時刻を設定します。 | 2011-12-06         | 19:00:30   |              |
| 中継機設定            | 自動補正             | 宿安した時刻を設定します。  | 2011/12/06         | ▼ 19:00:20 | ×            |
| 無線ルート設定          | SNTP-J           |                |                    |            |              |
| 時刻設定             |                  | -              |                    |            |              |
| ネットワーク設定         | _                |                |                    |            |              |
| Eメール設定           |                  |                |                    |            |              |

### ■ネットワークに関する設定をする

**1.** 設定画面で [ネットワーク設定]をクリックします。

**2.** DHCP の設定をします。

通常は設定を変更する必要はありません。社内ネットワークなどのよ うに IP アドレスを固定して利用したい場合は、[DHCP] を [OFF] にし て IP アドレス等を設定します。

3. (RTR-500AW のみ)ご利用の無線 LAN アクセスポイントの設定値にあ わせて設定します。

\* RTR-500AW の MAC アドレスは [設定一覧] - [親機設定] - [MAC アドレス] で確認することがで きます。

| 親機設定       | DHCP           | OFF           |  |
|------------|----------------|---------------|--|
|            | IPアドレス         | 192.168.0.100 |  |
| 子機設定       | 通信ポート番号        | 62500         |  |
| 中継機設定      | サブネットマスク       | 255.255.255.0 |  |
| 無油」という     | デフォルトゲートウェイ    | 192.168.0.1   |  |
| 無物ルート設定    | DNSサーバ (プライマリ) | 192.168.0.0   |  |
| 時刻設定       | DNSサーバ (セカンダリ) | 0.0.0.0       |  |
| ネットワーク設定   | 無線LANチャンネル番号   | 自動            |  |
| TOTO DEXAC | 無線LAN SSID     | SSIDEXAMPLE   |  |
| Eメール設定     | セキュリティーモード     | WEP128        |  |
| FTP設定      | WEP=-          |               |  |

**4.** [適用]ボタンをクリックします。

### ■現在値モニタを利用する設定をする

**1.** 設定画面で [警報 / モニタリング設定 ] をクリックします。

2. [警報 / モニタリング設定 ] 画面で次の情報を入力します。

| モニタリング     | [ON] を選択します          |
|------------|----------------------|
| モニタリング間隔 * | 測定値をモニタリングする間隔を選択します |
|            |                      |

\*モニタリング間隔は、子機の記録間隔以上の値を指定してください。 (子機の記録間隔が 10 分の場合、モニタリング間隔は 10 分以上を指定してください。) 3.入力内容を確認して [適用]ボタンをクリックします。

# 2 子機登録をする

**1.** 設定画面で [子機設定]をクリックします。 手元に子機を準備し[登録]ボタンをクリックします。

| フトキシーナ      |                     |                |          |            |        |       |
|-------------|---------------------|----------------|----------|------------|--------|-------|
| 于俄汉上        |                     |                |          |            |        |       |
| 中継機設定       |                     |                |          |            |        |       |
| 無線ルート設定     |                     |                |          |            |        |       |
| 時刻設定        |                     |                |          |            |        |       |
| ネットワーク設定    |                     |                |          |            |        |       |
| Eメール設定      |                     |                |          |            |        |       |
| FTP設定       | 子機の操作               |                |          |            |        |       |
| 警報/モニタリング設定 | 登録                  | 前除             | וסל ]    | रिन<br>रिन | 記錄開始   |       |
| 記録データ送信設定   | <b>登録</b><br>子機を登録し | ます子機登録         | 影が完了した時  | 点で子機は記録    | を開始し、子 | 機内の記録 |
| 送信テスト       | クは割除され<br>子機は100台。  | よす。<br>まで登録でき、 | 最大で10のグル | /一プに分ける    | ことがます。 |       |
| -1 EC       |                     |                |          |            |        |       |

 画面の指示に従って子機を RTR-500NW / 500AW に接続します。 RTR-501 / 502 / 503 / 505 / 507S

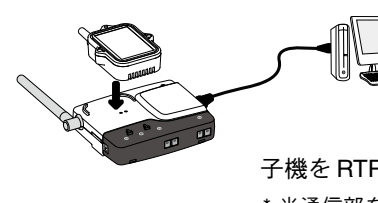

子機をRTR-500NW / 500AW にのせます。 \* 光通信部を下向きにし、親機の光通信部と合 わせるようにしてのせてください。

RTR-574 / 576

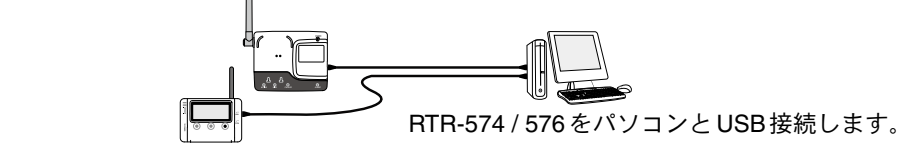

TR-574 / 576 を接続しても画面が変わらない場合

USBドライバのインストールに失敗している可能性があります。[ヘルプとサポート]-[機 器を認識しないときは]をご覧になり、USBドライバの確認をしてください。

3. [子機登録] 画面で次の情報を入力し、[登録] ボタンをクリックします。

| 子機名      | 子機を識別するための名前を入力します                                               |
|----------|------------------------------------------------------------------|
| 周波数チャンネル | 親機 - 子機間の無線通信に使用する周波数チャンネルを選択                                    |
|          | します<br>親機を複数台設置する場合は、親機同士の無線通信が干渉するのを防ぐため、<br>チャンネルを離して設定してください。 |
| 記録間隔     | 記録間隔を選択します                                                       |

記録問隔と記録可能時間の個

|                            | 記録間隔    |         |               |         |
|----------------------------|---------|---------|---------------|---------|
|                            | 1秒      | 30 秒    | 15 分          | 60 分    |
| RTR-501 / 502 / 505        | 約4時間26分 | 約5日13時間 | 約 166 日 16 時間 | 約1年10ヶ月 |
| RTR-503 / 507S / 574 / 576 | 約2時間13分 | 約2日18時間 | 約 83 日 8 時間   | 約 11 ヶ月 |

RTR-503 / 507S / 574 / 576(データ記録容量 8.000 個) 例:記録間隔 30 秒×データ数 8,000 個 =240,000 秒(約2日 18 時間)

\*記録データが上限に達すると、1番古いデータから上書きし、記録を続けます。

| グループタ    | Group1   |
|----------|----------|
| 子機名      | 倉庫C      |
| 子機番号     |          |
| 周波数チャンネル | 0        |
| Ch.1     | 進度       |
| 記録モード    | エンドレス    |
| 記録間隔     | 5 min.   |
| 警報監視     | OFF      |
| 吸い上げ     | OFF      |
|          |          |
|          |          |
|          |          |
|          | $\frown$ |
|          |          |

4. 子機登録が完了すると、子機は記録を開始します。複数の子機を登録 する場合は、手順1.から繰り返してください。

子機の登録内容は後から変更できます。登録内容の変更方法、設定項目の詳細については、 スタートメニューの[ヘルプとサポート]-[操作ガイド]-[便利な機能]をご覧ください。

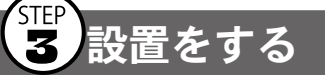

🕂 親機をパソコンに接続している場合は、USB ケーブルを外してください。

**1.** (RTR-500NW のみ) 親機に LAN ケーブルを接続します。

2. 親機に付属の AC アダプタを接続します。

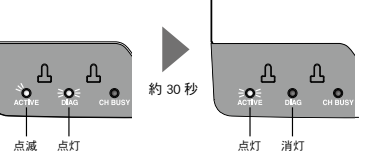

DIAG LED が点灯・点滅し続ける場合は設定に不備があります。詳しくは裏面の [ TIPS LED の表示について ] をご覧ください。

- 3. 電波強度を確認しながら子機を設置します。 伝送距離は障害物のない見通しのよい直線距離で約 150m です。
- 電波強度を確認する方法は、裏面の [ Tips 電波強度の確認方法 ] をご覧ください。
- 中継機を増設することで障害物を迂回したり、伝送距離を延ばすことができます。詳し くは、[操作ガイド]-[便利な機能]をご覧ください。

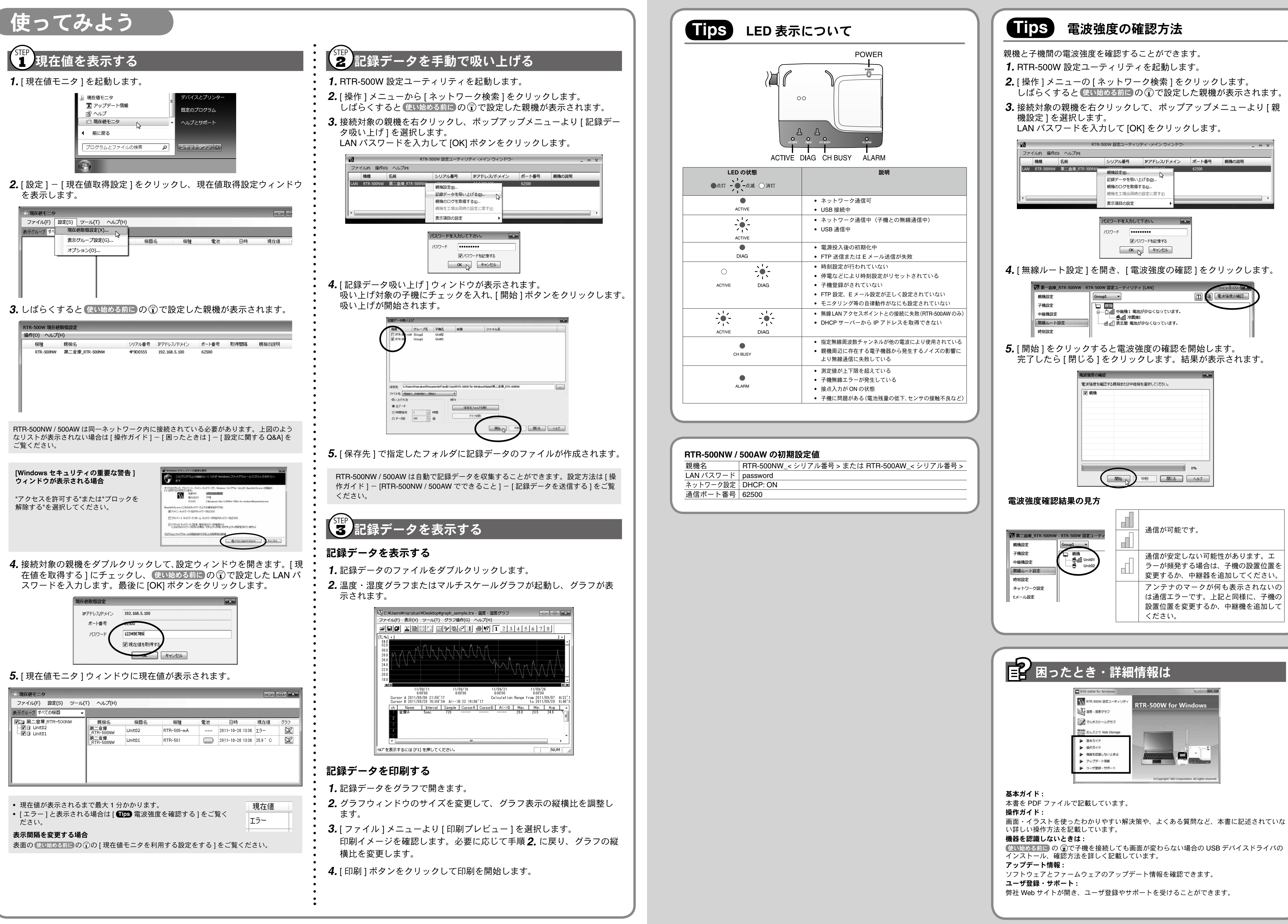

| 1機名      | RTR-500NW_< シリアル番号 > または RTR-500AW_< シリアル番号 > |
|----------|-----------------------------------------------|
| AN パスワード | password                                      |
| ットワーク設定  | DHCP: ON                                      |
| 自信ポート番号  | 62500                                         |
|          |                                               |

使い始める前にの (愛)で子機を接続しても画面が変わらない場合の USB デバイスドライバの